# Quick Reference Card Hearing List – Defence

Request and download a bail package online

## You need an <u>Electronic Disclosure (E-Disclosure) account</u> to use the Bail Request Page.

| 1. Electronic Disclosure account | If you have an E-Disclosure account, go to step 2.                                                                                                    |  |  |  |  |  |  |
|----------------------------------|----------------------------------------------------------------------------------------------------|--|--|--|--|--|--|
|                                  | If not, first register for an <u>Electronic Disclosure (E-Disclosure) account</u> to use this service.                                                                                                    |  |  |  |  |  |  |
|                                  | If you need password rest for your Electronic Disclosure account call 780-427-<br>6957.                                                                                                    |  |  |  |  |  |  |
| 2. Before you log in:            | Hours: 8 am-midnight, 365 days a year                                                                                                    |  |  |  |  |  |  |
| get the JOIN docket number       | Email the Prosecution Service Bail Office to inform them you are counsel of record and ask for the file's JOIN docket number.                                                                                                    |  |  |  |  |  |  |
|                                  | JSG-ACPS-Bail@gov.ab.ca                                                                                                    |  |  |  |  |  |  |
| 3. Log in                        | Officially supported browsers are <b>Microsoft Edge</b> , <b>Firefox</b> , and <b>Google Chrome</b> .                                                                                                    |  |  |  |  |  |  |
|                                  | Use your E-Disclosure username and password:                                                                                                    |  |  |  |  |  |  |
|                                  | <ul> <li>The system uses two-factor authentication – make sure you can answer the phone you designated when you set up your E-Disclosure account and press the pound (#) key on your keypad.</li> <li>Log in at <u>https://brp.sgsecure.alberta.ca</u></li> </ul> |  |  |  |  |  |  |

Alberta

| <b>f</b> 5                                 |                                                                                                    |  |  |  |  |  |  |  |
|--------------------------------------------|----------------------------------------------------------------------------------------------------|--|--|--|--|--|--|--|
| Secure Logon Username Password Logon Logon | Justice and<br>Solicitor General                                                                                                    |  |  |  |  |  |  |  |
|                                            | Important Notice<br>As of today, you will notice a change in authentication process, please follow the instructions when you receive the call.                                                                                                    |  |  |  |  |  |  |  |
|                                            | e-Disclosure Service<br>This online service currently allows defence counsel to request and receive disclosure from select Crown offices across the province up to<br>For larger files please contact the appropriate Crown office.<br>For any disclosure regarding the s-486 to NCT SUBNIT request through this page. Please contact the Crown office directly. |  |  |  |  |  |  |  |
|                                            | Criminal E-File Maintenance Windows Maintenance for Chininal E-File can occur between the following days and times: Wethereday twenings from 500 PM to 850 PM Sounday Mornings from 12:01 AM to 7:00 AM Please try to request disclosure outside of these maintenance windows where possible or disclosure may need to be requested again outside the window.    |  |  |  |  |  |  |  |
|                                            | Resources                                                                                                    |  |  |  |  |  |  |  |

## 4. After logging in

#### Click Bail.

| <b>f</b> 5             |                   |                   |   |
|------------------------|-------------------|-------------------|---|
|                        |                   | Search            | Q |
| Applications and Links | ~                 |                   |   |
| Bail                   | Reset my Phone ID | Reset my password |   |
|                        |                   |                   |   |
|                        |                   |                   |   |
|                        |                   |                   |   |

### Log in, again.

| Justice and<br>Solicitor General                                                  |                     |
|-----------------------------------------------------------------------------------|---------------------|
| User name                                                                         |                     |
| Password                                                                          |                     |
| Log in                                                                            |                     |
|                                                                                   |                     |
| © 2024 - Court Case Management - BAIL Request Page (15.5.3.0) - p-ccm-web030 - 20 | 24-09-10 9:41:05 PM |

Alberta

#### Click Accept on the Acknowledgement message to proceed.

| conducted before a Justice of the Peace for this<br>in the accused for the purposes making full answer and                                                          |
|----------------------------------------------------------------------------------------------------|
| llowing conditions:                                                                                                    |
| ligations on defence counsel as officers of the court to<br>he Justice of the Peace. The duties are described by<br>in the Law Society of Alberta's Code of Conduct |
|                                                                                                    |
|                                                                                                    |
|                                                                                                    |
|                                                                                                    |

#### Enter the JOIN docket number.

| Albertan Justice and<br>Solicitor General                                                            |  |
|----------------------------------------------------------------------------------------------------|--|
|                                                                                                    |  |
| Docket Number                                                                                        |  |
| Search                                                                                               |  |
|                                                                                                    |  |
| © 2024 - Court Case Management - BAIL Request Page (15.5.3.0) - p-ccm-web030 - 2024-09-10 9-42.56 PM |  |
|                                                                                                    |  |

# 5. Bail request page (BRP)

#### You will see the docket details.

| Alberta Justice and Solicitor General |                   |          |                 |       |     |                               |                          |                            |                       |                 |             |                                   | Comtrn.defen             | ce2 Log off                       |
|---------------------------------------|-------------------|----------|-----------------|-------|-----|-------------------------------|--------------------------|----------------------------|-----------------------|-----------------|-------------|-----------------------------------|--------------------------|-----------------------------------|
|                                       | Docket Number     |          |                 |       |     |                               |                          |                            | Search                | ]               |             |                                   |                          |                                   |
| Hooring                               | list              |          |                 |       |     | Docket Nu<br>17000772         | imber<br>8P1             | Accused<br>DAMION<br>HORNE | Link<br>Reques        | đ               |             |                                   |                          |                                   |
| Hearing List                          |                   |          |                 |       |     |                               |                          |                            |                       |                 |             |                                   |                          |                                   |
| Courtroom                             | Hearing<br>Status | Priority | Name            | Youth | svo | Jurisdiction                  | Arrest<br>Time           | Bail<br>Comments           | More Bail<br>Comments | Defence Counsel | Prosecutor  | Final<br>Prosecutor's<br>Position | Prosecutor<br>Ready      | Current<br>Status                 |
| Unassigned                            |                   | 01       | DAMION<br>HORNE | No    | No  | EDMONTON<br>POLICE<br>SERVICE | Sep 11<br>2024<br>5:30PM |                            | 20 hours<br>@ 13:30   | CCMTRN.Defence2 | John.Jackie |                                   | Sep 11<br>2024<br>9:00AM | 2 -<br>Pending<br>Crown<br>Review |

The Hearing List shows the names of the accused for the specified docket number.

The hyperlink displayed to the right of each name can be:

- **Request** initiates a request for the bail package on your behalf for the respective accused. You will be listed on the hearing list as defense counsel on the file.
- **Download** get the accused's bail package.

Alberta

# 6. Bail package request confirmation

#### Click confirm:

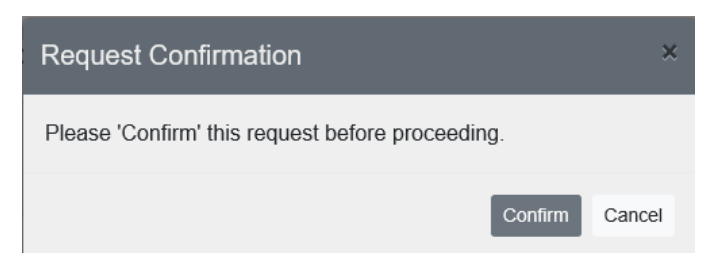

If you do not get the confirmation screen, please check your browser settings to ensure pop-up windows are allowed.

- If needed, print a record of the request.
- Click **Cancel** or the x in the top-right corner to continue.

| Print Confirmation                                          |                     |  |  |  |  |  |  |  |  |  |  |
|-------------------------------------------------------------|---------------------|--|--|--|--|--|--|--|--|--|--|
| Print Confirmation You have requested the following accused |                     |  |  |  |  |  |  |  |  |  |  |
| Request Date and Time                                       | 2024-09-11 02:50:49 |  |  |  |  |  |  |  |  |  |  |
| Request Docket Number                                       | 170007728P1         |  |  |  |  |  |  |  |  |  |  |
| Request Accused Name                                        | DAMION HORNE        |  |  |  |  |  |  |  |  |  |  |
| Requested By                                                | CCMTRN.DEFENCE2     |  |  |  |  |  |  |  |  |  |  |
|                                                             |                     |  |  |  |  |  |  |  |  |  |  |
| Cancel                                                      | Print               |  |  |  |  |  |  |  |  |  |  |

7. Download the bail package

You can now download the bail package.

|            |                   |          |                 |       |     |                         | ſ                            | Alb<br>Docket         | erta Justi<br>Solid     | ce and<br>itor General |                 | Dowr        | vnloads<br>Damion Horne Crown Ball,pd<br><u>Open file</u> | а —<br>1              | . <i>2</i>    | lefence2     |
|------------|-------------------|----------|-----------------|-------|-----|-------------------------|------------------------------|-----------------------|-------------------------|------------------------|-----------------|-------------|-----------------------------------------------------------|-----------------------|---------------|--------------|
|            |                   |          |                 |       |     |                         | Docket Number<br>170007728P1 |                       | Accused<br>DAMION HORNE | Link                   | Link            |             |                                                           |                       |               |              |
| Hearing    | List              |          |                 |       |     |                         |                              |                       |                         |                        |                 |             |                                                           |                       |               |              |
| Courtroom  | Hearing<br>Status | Priority | Name            | Youth | svo | Jurisdiction            |                              | Arrest Time           | Bail<br>Comments        | More Bail<br>Comments  | Defence Counsel | Prosecutor  | Final Prosecutor's<br>Position                            | Prosecutor<br>Ready   | Curr          | ont Status   |
| Unassigned |                   | 01       | DAMION<br>HORNE | No    | No  | EDMONTON POL<br>SERVICE | ICE                          | Sep 11 2024<br>5.30PM |                         | 20 hours @<br>13.30    | CCMTRN.Defence2 | John Jackie |                                                           | Sep 11 2024<br>9:00AM | 2 - P<br>Revi | ending Crown |

Note: The browser used for the download in this example was Microsoft Edge.

Alberta